## クレジット自動支払いのご紹介 (毎月の給食費の支払いが自動的に行われます)

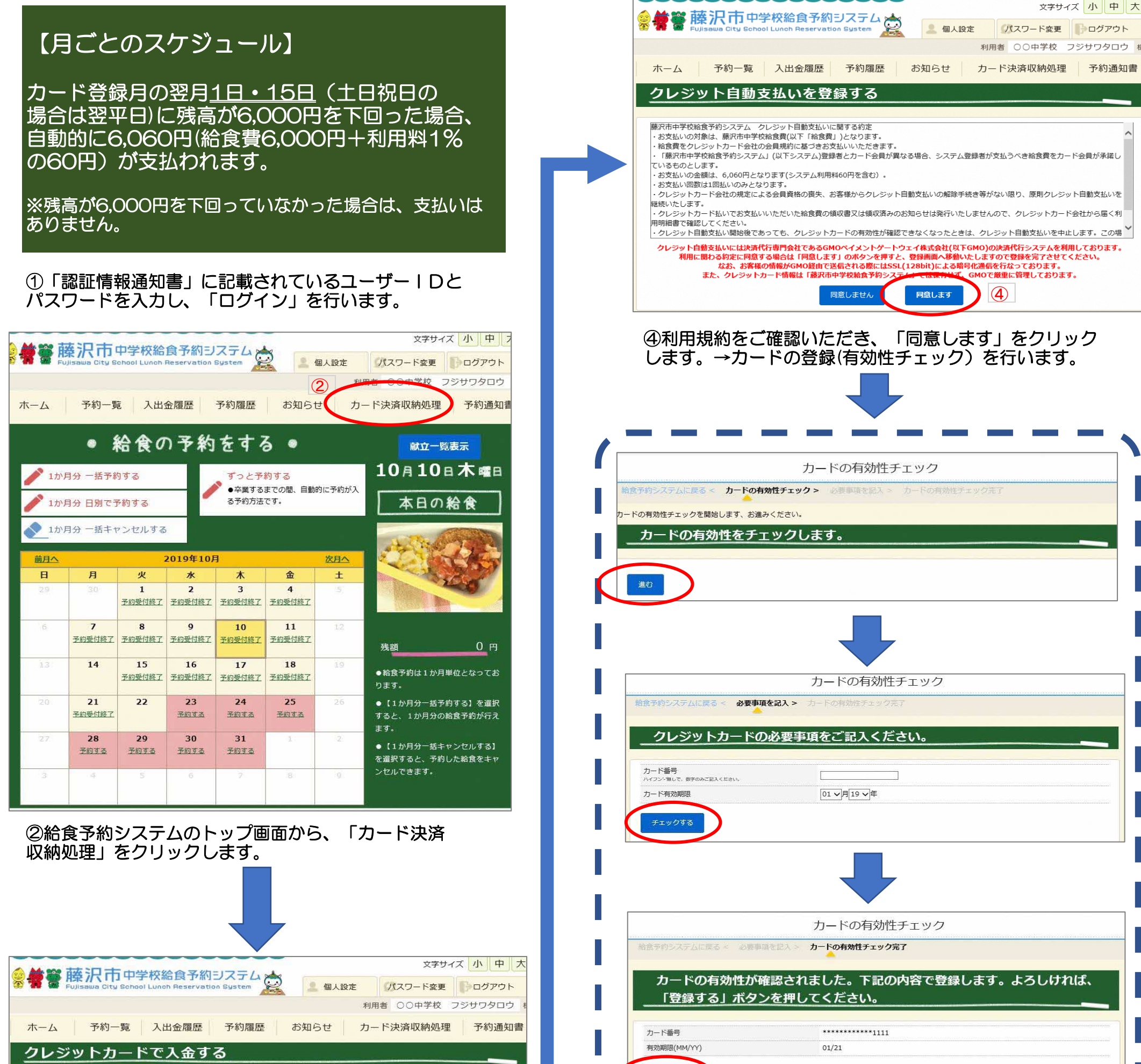

|                       |                                                                                                    | - Netz                                   |  |  |
|-----------------------|----------------------------------------------------------------------------------------------------|------------------------------------------|--|--|
|                       | ●1,515円(内システム利用料15円)                                                                                       |                                          |  |  |
| A 25                  | 〇6,060円(内システム利用料60円)<br>○12,120円(内システム利用料100円)                                                             |                                          |  |  |
| TT BR                 | (30.300円(内システム利用料300円)                                                                                     |                                          |  |  |
|                       | 〇60,600円(内システム利用料600円)                                                                                     |                                          |  |  |
| 利用可能力                 | なカードブランド一覧                                                                                                 |                                          |  |  |
| VISA                  | MasterCard                                                                                                 |                                          |  |  |
| ※クレジッ                 | ットカード決済には決済代行専門会社であるGMOペイメントゲートウェイ株式会社の決済代行システムを利用                                                         |                                          |  |  |
| しておりま                 | ます。「決済画面へ」ボタンをクリックしますと、決済画面へ移動いたしますので決済を完了させてくださ                                                           | 利用者 〇〇中学校 フジサワタロウ 様                      |  |  |
| い。<br>※安心しう<br>にはSSL( | てお支払いをしていただくために、お客様の情報がGMOペイメントゲートウェイ株式会社経由で送信される際<br>128bit)による暗号化通信で行い、クレジットカード情報は当サイトでは保有せず、同社で厳重に管理してお | ホーム 予約一覧 入出金履歴 予約履歴 お知らせ カード決済収納処理 予約通知書 |  |  |
| ります。                  |                                                                                                    | クレジット自動支払い登録結果                           |  |  |
| 決済画面                  | 瓦へ カード情報変更画面へ                                                                                              |                                          |  |  |
| 毎日の手術                 | <sup>続きか</sup> 不要な自動支払いはこちらから登録できます                                                                        | クレシット自動支払いの登録は止常に完了しました。                 |  |  |
| クレジッ                  |                                                                                                    | ホームへ戻る                                   |  |  |
|                       |                                                                                                    | このページの先頭に戻る 1                            |  |  |

これで登録完了です!!

③「クレジット自動払いはこちら」をクリックします。

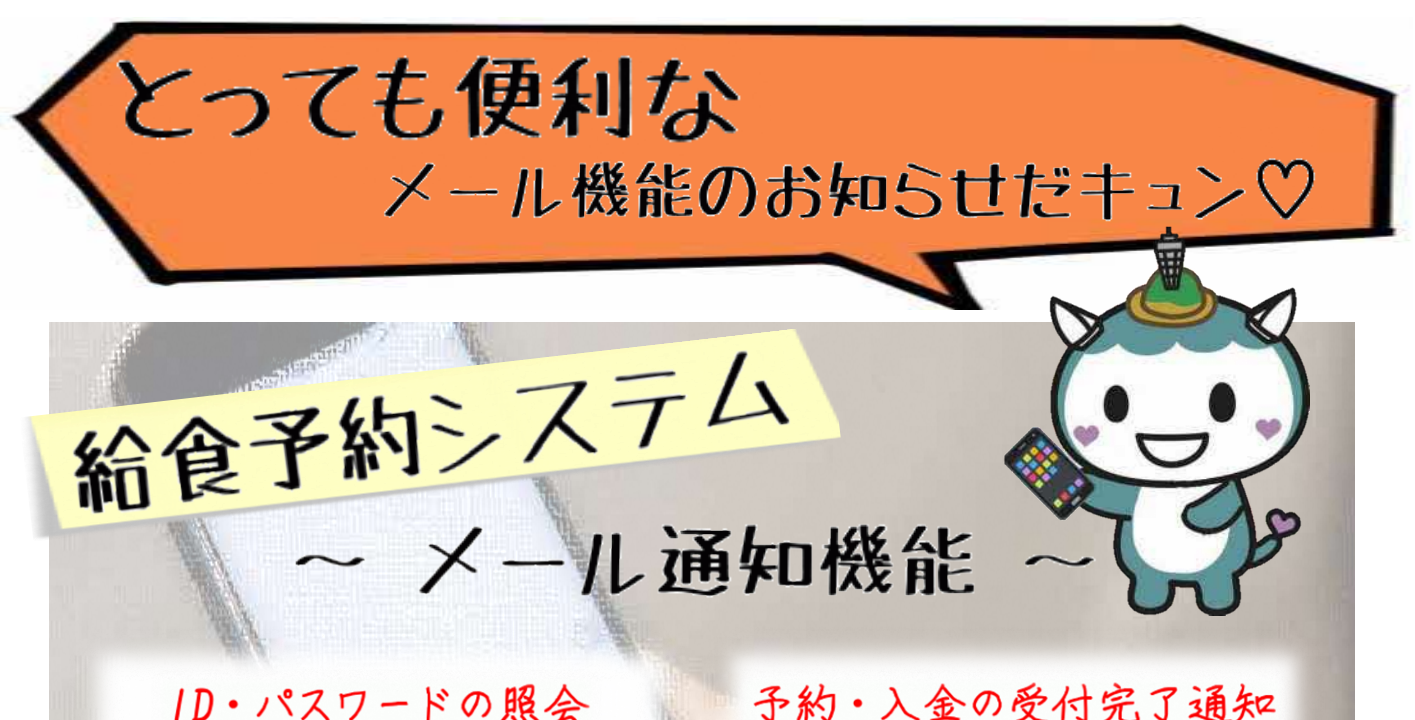

ログインに必要な1Dとパスワードが わからなくなってしまってもいつでも 確認できます。

## 入金期限のお知らせ

給食費の入金の締切日が 事前に通知され、入金忘れが 防止できます。

## 予約・入金の受付完了通知

システムで操作した予約内容や 給食費の支払い結果がすぐに 通知されます。

## 給食実施日変更のお知らせ

学校行事の変更などで、 給食の予約状況が変わった場合、 お知らせが届きます。

| 登録手順                                                                                                    | とっても簡単だキュンマ                                                                                                    |                                                                                                    |
|----------------------------------------------------------------------------------------------------|----------------------------------------------------------------------------------------------------|----------------------------------------------------------------------------------------------------|
| <ul> <li>①</li> <li># 筆 施沢市 中学校品を発明してきた。</li> <li>市 相周電 フジザブ</li> <li>市 知道していた。</li> <li>・ 給食の予約をする。</li> </ul>       | (2) (1) (1) <th><ul> <li>メールアドレス1</li> <li>メールアドレス1(再)</li> <li>メールンドレス1(再)</li> <li>Webでの予約時</li> <li>Webでの予約時</li> <li>か知らせ更新時</li> </ul></th> | <ul> <li>メールアドレス1</li> <li>メールアドレス1(再)</li> <li>メールンドレス1(再)</li> <li>Webでの予約時</li> <li>Webでの予約時</li> <li>か知らせ更新時</li> </ul> |
| [menu] で ダ ダ グ<br>♪か月分 - 話キャンゼルする<br>デ ずっと予約する<br>・ ● 東するまでの他、自然向に平的が入る平和方法です。<br>(6月 へ 筋満 次期 ~ 8月)<br>2021年07月<br>日日 | [1回入記文化] をタック<br>> 予約一覧<br>● 個人設定<br>で「「空更<br>つト<br>Cose                                                                                                    | ・メールアドレスを入力<br>・通知したい項目をチェック<br>・[設定変更]をタップ                                                                                 |